## How – to Guide for departments booking bed and breakfast accommodation

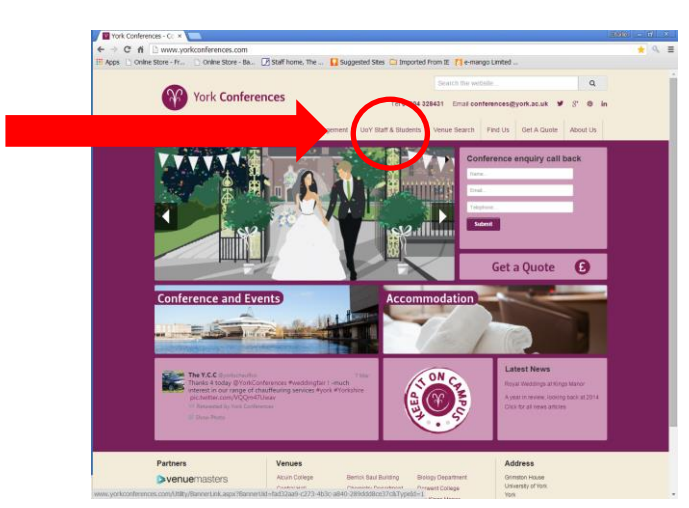

STEP 1 - Go to Website www.yorkconferences.com

STEP 2 – Click on the UoY Staff and Students drop down box and select 'Internal Accommodation'

STEP 3 – Click on 'this link'

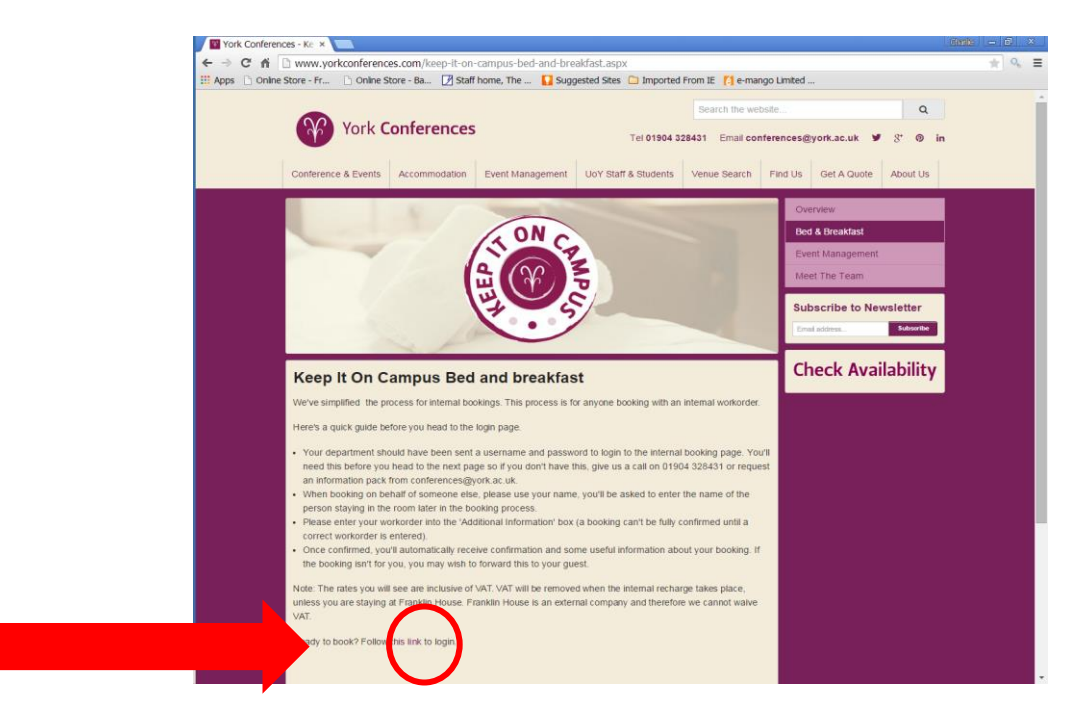

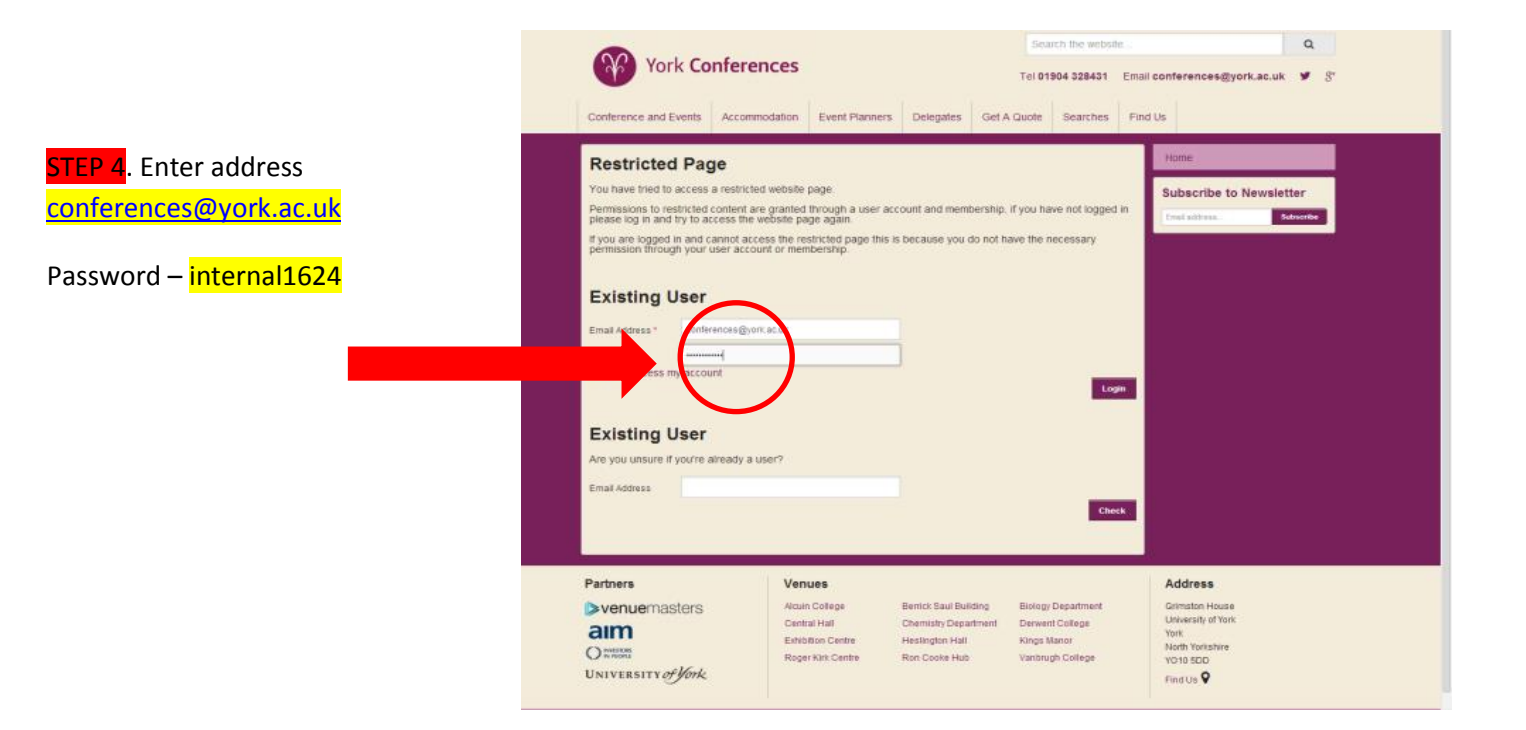

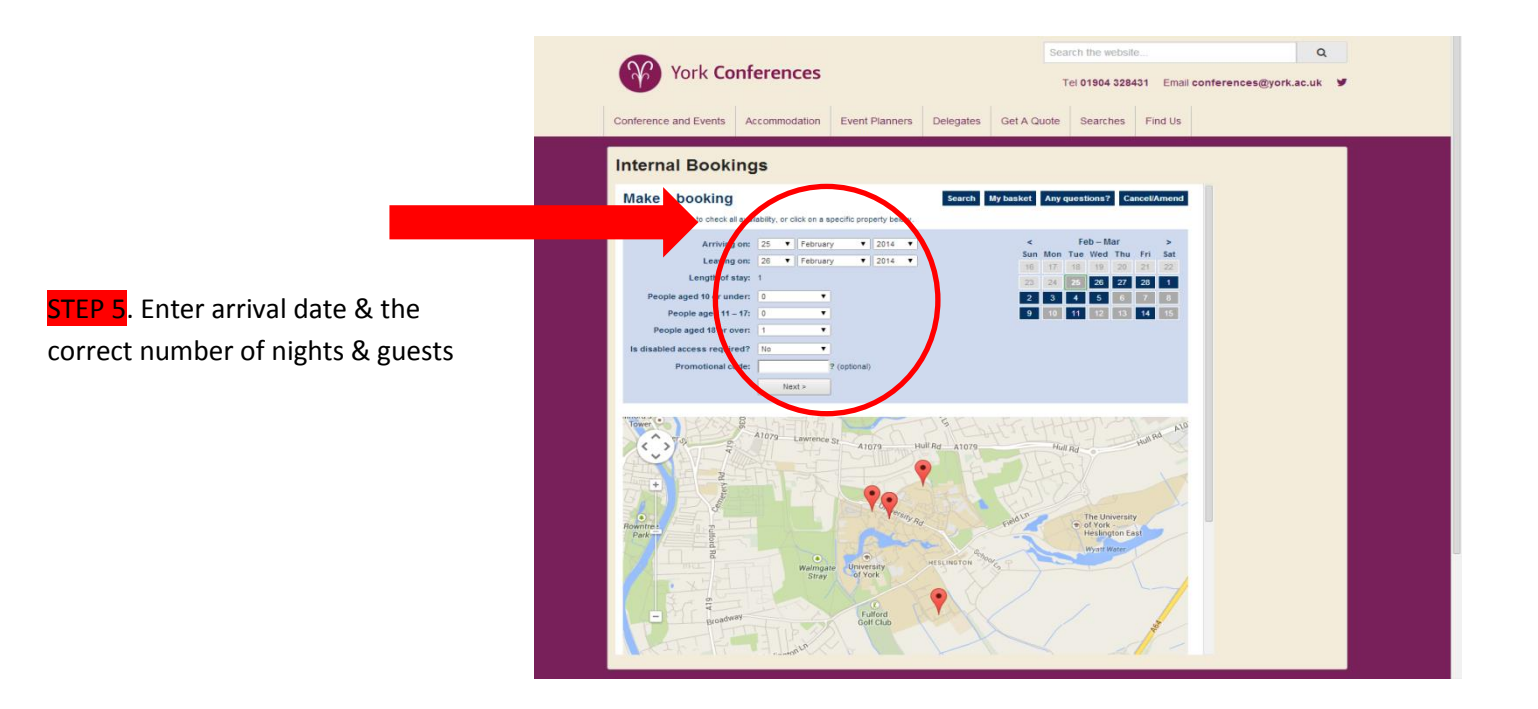

|                                                                      | Search the website   Q     York Conferences   Tel 01904 328431   Email conferences@york.ac.uk   ¥                                       |
|----------------------------------------------------------------------|----------------------------------------------------------------------------------------------------|
|                                                                      | Conference and Events Accommodation Event Planners Delegates Get A Quote Searches Find Us                                               |
|                                                                      | Internal Bookings                                                                                                    |
| STEP 6. Select the accommodation<br>block & number of rooms required | Turckay 04 March 2014 for one night Level Law 2 (Law 2) Cathone 1000   Line and Cathone 1000 Line 1000000000000000000000000000000000000 |

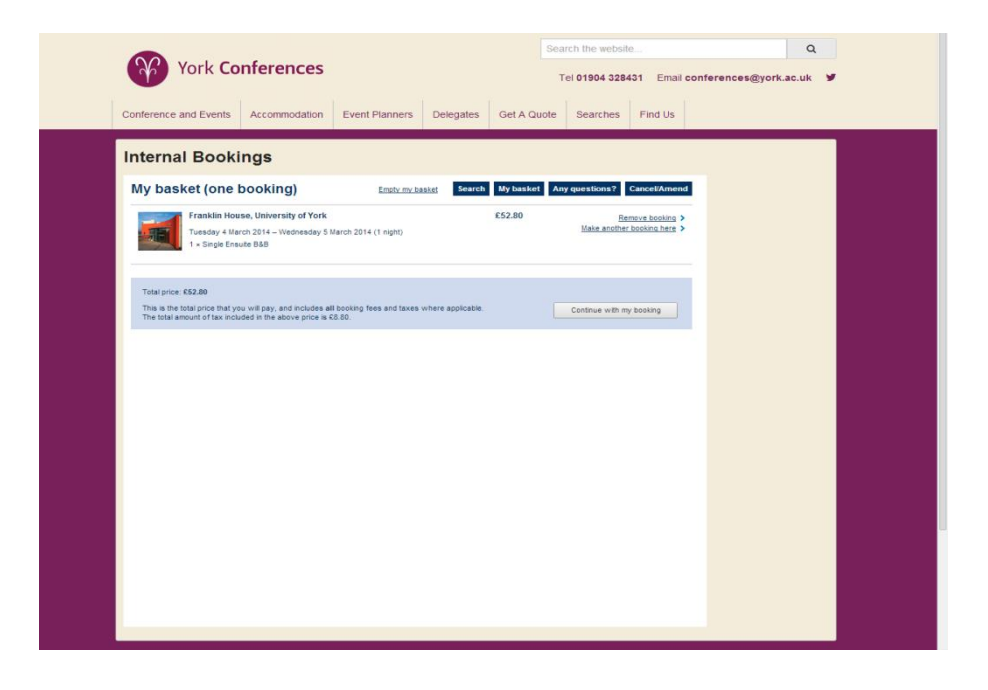

STEP 7. Check that the booking summary is correct

|                                          | York Conferences   Q     Tel 01304 328431   Email conferences@york.ac.uk   Imail conferences@york.ac.uk   Imail conferences@york.ac.uk |  |
|------------------------------------------|----------------------------------------------------------------------------------------------------|--|
| STEP 8. Enter your details as the booker |                                                                                                    |  |

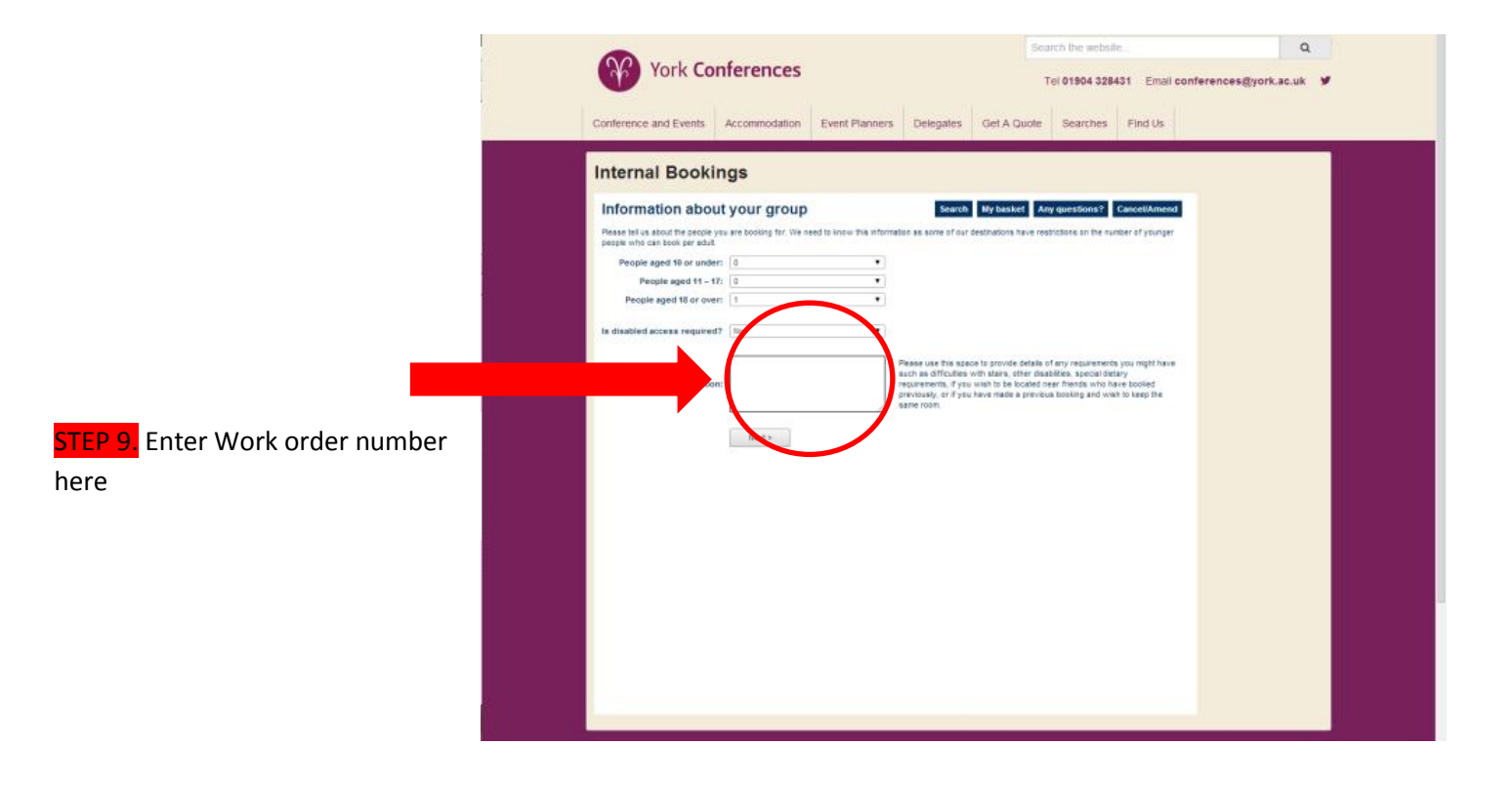

|                                                               | Search the vectorie   Q     York Conferences   Tel 01904 328431   Email conferences@york.ac.uk     Conference and Events   Accommodation   Event Planners   Delegates   Get A Quote   Searches   Find Us |  |
|---------------------------------------------------------------|----------------------------------------------------------------------------------------------------|--|
| STEP 10. Enter the name of the<br>guests that will be staying | Internal Bookings                                                                                                    |  |

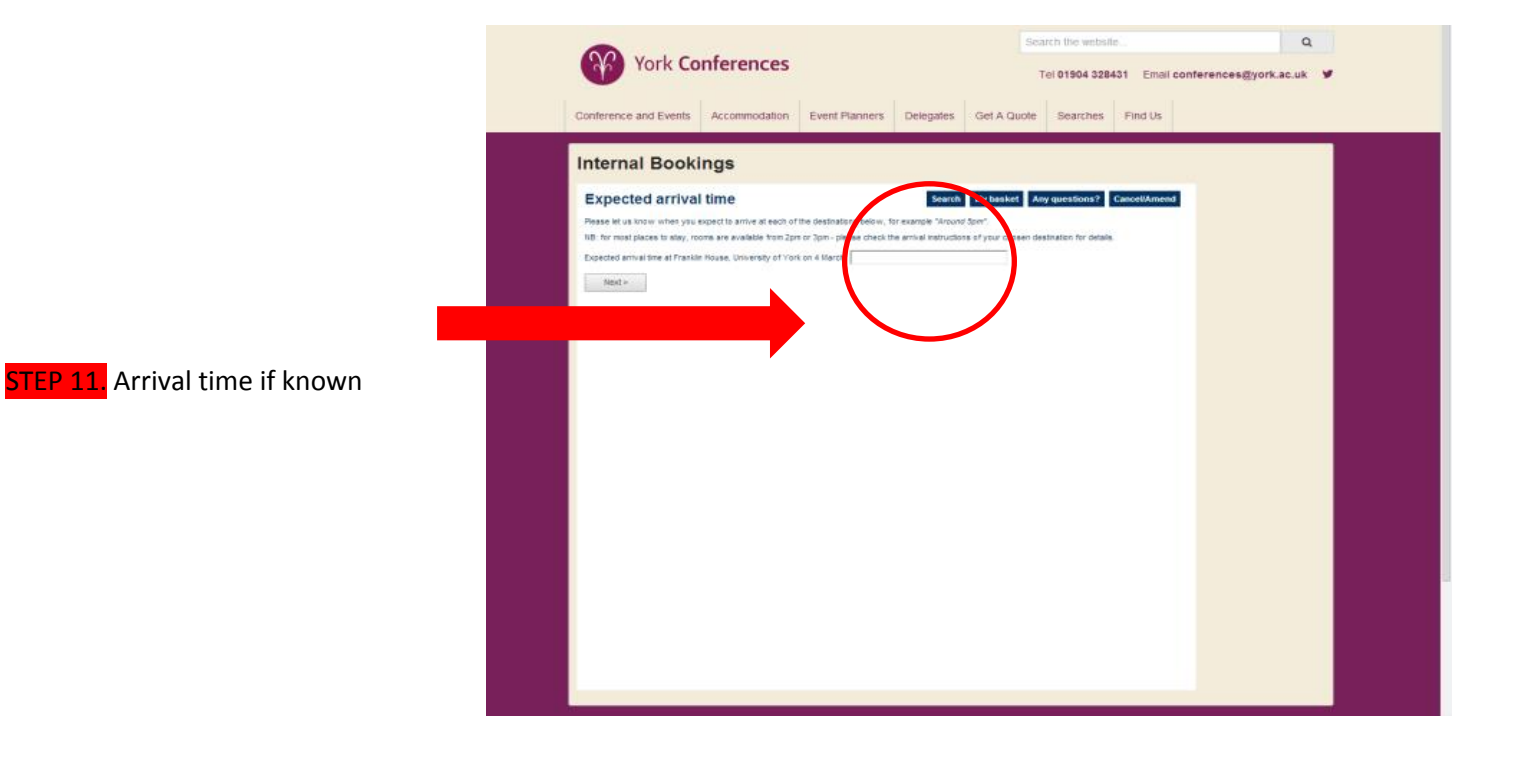

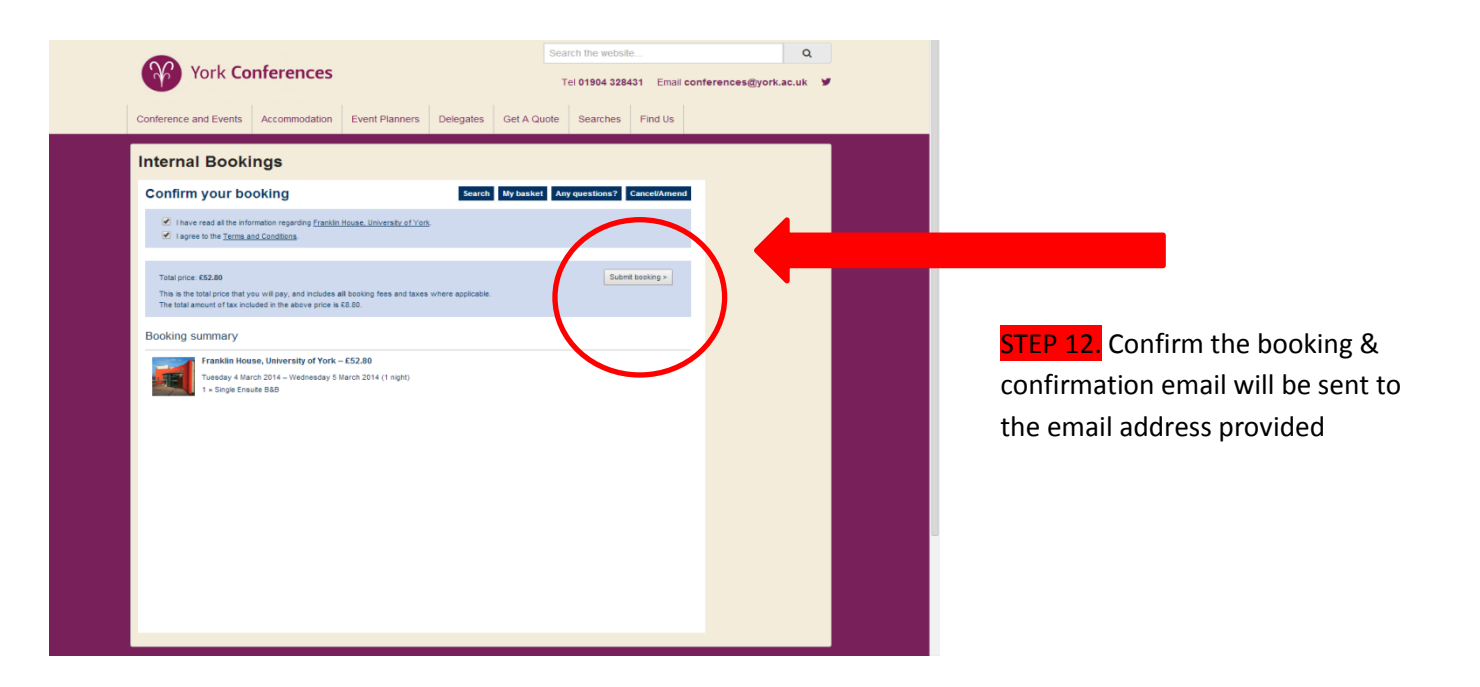